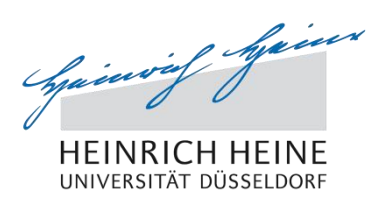

# Einführung in die Nutzung des Studierendenportals

#### Zugangsvoraussetzungen

Zur Nutzung des Studierendenportals müssen Sie eingeschriebene/r Studierende/r an der HHU sein und Ihre Uni-Kennung aktiviert haben. Hierzu finden Sie weitere allgemeine Informationen unter <u>http://www.zim.hhu.de/ais</u>.

Die Aktivierung führen Sie unter der Adresse <u>https://idm.hhu.de</u> im Identity Management (IDM) aus.

In das sich öffnende Anmeldeformular (s. Abb. 1) geben Sie bei *Uni-Kennung oder Matrikelnummer* Ihre Matrikelnummer und bei *Passwort* Ihr Initialpasswort ein. Beide Informationen entnehmen Sie Ihren Immatrikulationsunterlagen.

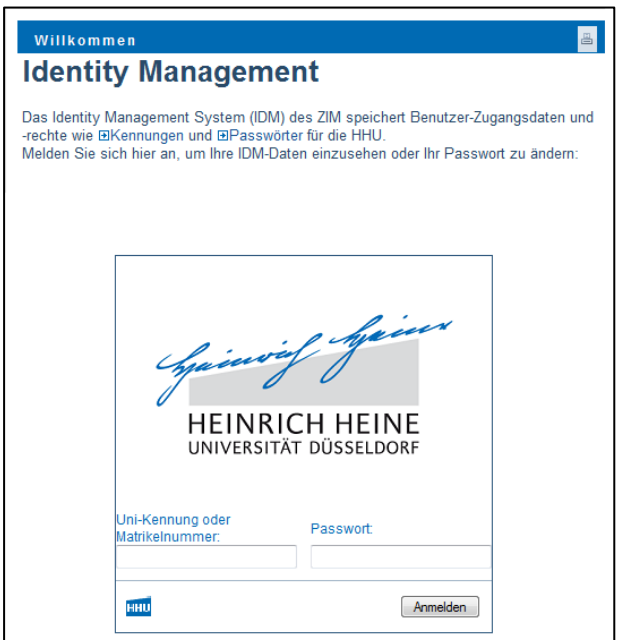

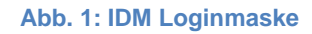

Achtung: Sie haben Ihr Passwort noch nie geändert oder es wurde durch das Benutzerbüro zurückgesetzt. Sie müssen es jetzt zu

Der nach der Anmeldung erscheinende Hinweis (s. Abb. 2) muss mit Klick auf "*OK"* bestätigt werden.

Abb. 2: Hinweis

Ihrer Sicherheit ändern

ΟK

Im nächsten Schritt erstellen Sie sich ein neues Passwort, das für sämtliche Systeme der HHU gilt. Beachten Sie dabei bitte die genannten Einschränkungen (s. Abb. 3).

Bei Altes Passwort tragen Sie das Initialpasswort

ein.

| Ihr Passwort muss folgende Eigenschaften aufweisen:                  |  |  |  |  |  |  |
|----------------------------------------------------------------------|--|--|--|--|--|--|
| Mindestzahl der Zeichen im Passwort: 8                               |  |  |  |  |  |  |
| Das Passwort darf Zahlen enthalten.                                  |  |  |  |  |  |  |
| Beim Passwort wird zwischen Groß- und Kleinschreibung unterschieden. |  |  |  |  |  |  |
| Sie dürfen Sonderzeichen im Passwort verwenden.                      |  |  |  |  |  |  |
| Sie dürfen Folgendes nicht im Passwort verwenden.                    |  |  |  |  |  |  |
| • §<br>• B<br>• Ō<br>• Ū<br>• Ă<br>• ō<br>• ū<br>• ä                 |  |  |  |  |  |  |
| Altes Passwort:                                                      |  |  |  |  |  |  |
| Neues Passwort:                                                      |  |  |  |  |  |  |
| Passwort wiederholen:                                                |  |  |  |  |  |  |
| Senden                                                               |  |  |  |  |  |  |

Abb. 3: Passwortänderung im IDM

Passwort ändern

Nach der Änderung des Passwortes teilt Ihnen das System Ihre ab sofort gültige Uni-Kennung und Ihre HHU-E-Mail-Adresse mit.

Sollten Sie Ihr Passwort vergessen, kann es auf das Initialpasswort zurückgesetzt werden. Dazu wenden Sie sich an das Helpdesk im ZIM (<u>http://www.zim.hhu.de/helpdesk/helpdesk.html</u>).

Wichtig: Passwortänderungen können nur unter dieser Adresse erfolgen. Für Rückfragen bzgl. Ihrer Uni-Kennung wenden Sie sich bitte direkt an das Helpdesk (http://www.zim.hhu.de/helpdesk/helpdesk.html).

# Aufruf des Studierendenportals

Sie erreichen das Studierendenportal mit jedem gängigen Browser unter der Adresse <u>https://studierende.uni-duesseldorf.de</u>.

Zur Anmeldung geben Sie bei *Benutzername* Ihre Uni-Kennung oder Matrikelnummer und bei *Passwort* das von Ihnen gewählte Passwort ein (s. Abb. 4).

| HEINRICH HEINE<br>UNIVERSITÄT DÜSSELDORF | Weblogin der<br>Heinrich-Heine-Universität Düsseldorf                                                                                                    |  |  |  |  |  |
|------------------------------------------|----------------------------------------------------------------------------------------------------|--|--|--|--|--|
|                                          |                                                                                                    |  |  |  |  |  |
|                                          |                                                                                                    |  |  |  |  |  |
|                                          | Login                                                                                                    |  |  |  |  |  |
|                                          | Benutzername:                                                                                                    |  |  |  |  |  |
|                                          | Passwort: Passwort                                                                                                    |  |  |  |  |  |
|                                          | Anmelden                                                                                                    |  |  |  |  |  |
|                                          | <ul> <li>Hinweis: Als Benutzernamen und Passwort nutzen Sie bitte Ihre Kennung des Identitäts-<br/>Management-Systems (IDM) der Universität Düsseldorf (Uni-Kennung).</li> <li>Sie können sich nicht einloggen? Sie haben Fragen zu Ihrer Uni-Kennung? Hier weitere<br/>Informationen zur Uni-Kennung? Wer kann mir helfen?</li> <li>Was ist meine Uni-Kennung? Wer kann mir helfen?</li> <li>Meine Kennung ist nicht aktiviert. Wie aktiviere ich meine Uni-Kennung?</li> <li>Ich habe mein Passwort vergessen. Wie gehe ich nun vor?</li> <li>Sie haben Fragen zur Rückmeldung?</li> <li>Hinweis für die Rückmeldung zum Sommersemester 2015</li> <li>Administrative Funktionen (Aktivierung der Uni-Kennung, Ändern des Passwortes) zu Ihrer<br/>Kennung stehen Ihnen unter https://idm.hhu.de zur Verfügung.</li> </ul> |  |  |  |  |  |

Abb. 4: Loginmaske des Studierendenportals

Sie gelangen auf die Startseite des Studierendenportals mit dem umfangreichen Angebot an Informationen und Funktionen, die Sie in Ihrem Studium unterstützen.

## Startseite des Studierendenportals

| HEINRICH HEINE                                                                                                    | PORTAL FÜR<br>STUDIERENDE<br>Hauptmenülei                                                                                                    | Testuser                                                                                                    | E HHU<br>F Kollsborstion<br>F Abmelden                                                                                                    |
|----------------------------------------------------------------------------------------------------|----------------------------------------------------------------------------------------------------|----------------------------------------------------------------------------------------------------|----------------------------------------------------------------------------------------------------|
| Studium Semester S                                                                                                    | Services Verzeichnisse Einstellungen Hilfe                                                                                                    |                                                                                                    |                                                                                                    |
| Studierendenportal<br>Qui o<br>Persönliche<br>Nachrichten<br>Allgemeine Meldungen<br>Veranstaltungen<br>Klausurergebnisse | Cklinks<br>Willkommen Ingeborg Test!<br>Sie sind zum ersten Mal im Studierendenportal?<br>Erfahren Sie mehr über die Portale in unserem<br>Ist Infoblatt und in unserer Ist Kurzanleitung (in<br>Überarbeitung). | Liebe Studierende, liebe<br>Erstsemester!<br>Herzlich Willkommen als Erstsemester an der<br>Heinrich-Heine-Universität Düsseldorf. Ebenso<br>freuen wir uns, Sie als Nutzer/in des<br>Studierendenportals begrüßen zu dürfen. Um<br>Ihnen den Start in das Studium etwas zu                                                                                            | Termine         III           24.02.15         59th Annual Meeting of the Society of Thrombosis and Hemostasis Research                                                                                                    |
| Prüfungsergebnisse<br>Prüfungsanmeldungen<br>Ausgeliehene Bücher<br>ILIAS<br>Servicecenter                                | 15.2.15<br>Sie sind noch nicht für das SoSe 2015<br>rückgemeldet, da der Sozialbeitrag noch nicht<br>entrichtet wurde.<br>Weitere Informationen zur Rückmeldung und<br>den Überweisungsangaben                   | erleichtern, finden Sie untenstehend (in<br>Absprache mit den jeweiligen Beratungsstellen)<br>einige Links mit relevanten Informationen sowie<br>Kontaktdaten der Ansprechpartner, die Ihnen<br>gerne bei Fragen weiterhelfen werden.<br>Begrüßung der Prorektorin Prof. Dr. Ricarda<br>Bauschke-Hartung<br>zum Studienstart des Studierenden Service<br>Centere (SSC) | 24.02.15   17:00<br>Mathe-Zirkel an der HHU für<br>die Jahrgangsstufen 10-12<br>24.02.15   19:30<br>oeconomicum live - Wirtschaft<br>erleben!<br>24.02.15   19:30<br>Vortrag: "Die Geldpolitik der<br>Europäischen Zentralbank in<br>tertwierten Zentralbank in |
| Einführungswoche?<br>Stundenplan?<br>Vorkurse?                                                                            | Persönliche Termine<br>Keine persönlichen Termine in den kommenden<br>Wochen.<br>Mehr Termine<br>Persönliche Nachrichten                                                                                         | für Studierende der Juristischen Fakultät<br>für Studierende der Medizinischen Fakultät<br>für Studierende der Philosophischen Fakultät<br>für Studierende der Wirtschaftswiss. Fakultät<br>Allgemeine Meldungen                                                                                                    | Heute in der Mensa                                                                                                    |
| Willkommen Erstis<br>Infos zum<br>Studienstart hier                                                                       | von am 03.09.2014<br>Klausurergebnis: Test-Klausur<br>von Hamacher, A., Dr. am 24.06.2014<br>Klausurergebnis: 1. Klausur "Medizinische<br>Chemie und Arzneimittelanalytik"                                       | Freikarten für CeBIT 2015<br>von Schnieder, L. am 12.02.2015 11:44<br>Liebe Studierende!<br>Der Career Service hat Freikarten für die CeBIT-                                                                                                    | Pikante Sesamnudeln mit<br>asiatischen Pfannengemüse                                                                                                    |
|                                                                                                    | von Debling, C. am 25.09.2013<br>Klausurergebnis: Spanisch Einstufung<br>September 2013                                                                                                    | Messe in Hannover (16 20. März) für Studierende<br>der HHU erhalten. Wer möchte,<br>Mehr                                                                                                    | Kontakt Portale Support                                                                                                    |
|                                                                                                    | von Dening, C. am 20.09.2013<br>Klausurergebnis: Französisch Einstufung<br>September 2013<br>Mehr Klausurergebnisse                                                                                              | Lehrpreis und hein@ward:<br>Wir suchen die besten Lehrenden der HHU<br>von Meinert B. am 02.02.2015 15.43                                                                                                    | ⊠ E-Mail senden                                                                                                    |

Abb. 5: Startseite des Studierendenportals

Auf der Portal-Startseite (s. Abb. 5) wird ein Überblick über wichtige persönliche Informationen rund um Ihr Studium angezeigt:

- Persönliche Termine (bei Nutzung des internen Kalenders)
- Persönliche Nachrichten wie Klausur- und Prüfungsergebnisse
- Veranstaltungsbezogene Ankündigungen (z.B. Raumänderung, Ausfall der Vorlesung)
- Ausgeliehene und fällige Bücher der ULB

Außerdem erhalten Sie auf dieser Seite aktuelle allgemeine Informationen der Universität. Dazu gehören:

• Informationen für Erstsemester

- Allgemeine Meldungen (z.B. Studiengangsinformationen, Hinweis auf Wartungsarbeiten an Systemen)
- Veranstaltungstermine
- Aktueller Mensa-Tagesplan

Durch Klicken auf "Mehr..." wird der komplette Informationsinhalt aufgerufen.

Die Hauptmenüleiste besteht aus folgenden Elementen, die jeweils eigene Untermenüs aufweisen: Studium, Semester, Services, Verzeichnisse, Einstellungen und Hilfe.

In der linken Spalte werden häufig genutzte Untermenüs als Quicklinks angeboten.

Bei Fragen oder Problemen steht Ihnen die Kontakt-Funktion unten in der rechten Spalte zur Verfügung.

Die Nutzung des Studierendenportals sollte stets mit der Abmelde-Funktion in der rechten oberen Ecke beendet werden.

### Grundeinstellungen

Wenn Sie zum ersten Mal im Portal sind, sollten Sie die Single Sign-on (SSO) Konfiguration im

Hauptmenü "Einstellungen" vornehmen (s. Abb. 6).

Mit dieser Funktion legen Sie fest, dass das Studierendenportal Ihre Anmeldedaten temporär speichern darf (s. Abb. 7), so dass Sie sich beim Aufruf von verlinkten Systemen (z.B. ILIAS, HHUMediathek) nicht neu anmelden müssen.

| HEINRI      | CH HEINE | PO<br>STU      | RTAL FÜR<br>J <b>dierende</b> | K             |       |
|-------------|----------|----------------|-------------------------------|---------------|-------|
| Studium     | Semester | Services       | Verzeichnisse                 | Einstellungen | Hilfe |
| Studierende | nportal  | Single Sign-or | n (SSO)                       |               |       |
|             |          |                |                               | RSS           |       |

Abb. 6: Single Sign-on

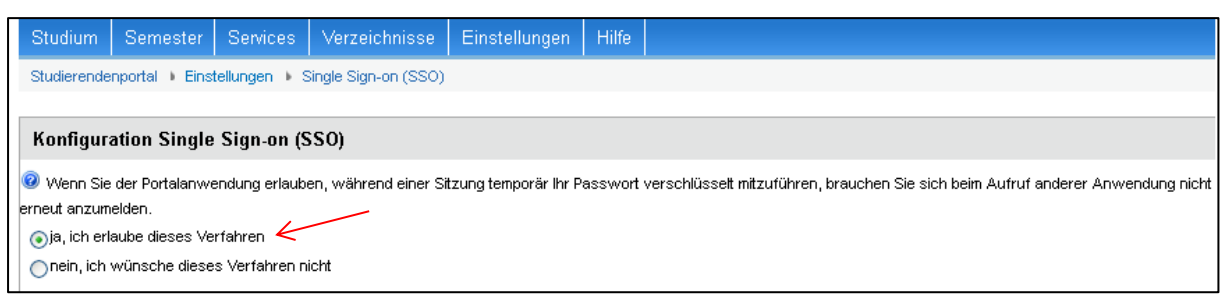

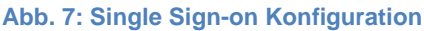

Beim nächsten Login wird die Einstellung wirksam.

### Veranstaltungen belegen und Lehrmaterialien abrufen

Um auf Veranstaltungsinhalte zugreifen zu können, müssen Sie die Veranstaltung belegt haben.

| HEINRI                   | CH HEINE              |               | PO<br>STI   | RT.<br>JD                     | al für<br>I <b>erende</b>     |
|--------------------------|-----------------------|---------------|-------------|-------------------------------|-------------------------------|
| Studium                  | Semester              | Servic        | es          | Ve                            | rzeichnisse                   |
| Studierende              | Veranstalt            | ungen         |             |                               |                               |
|                          | Lernräume             | е             |             |                               |                               |
| Persönlich<br>Nachrichte | Termine<br>Termine 4. | . Studiei     | njah        | r Me                          | nen Ingebo<br>ndizinsten Mali |
| Allgemein                | e Meldungen           | Stu           | udier       | rend                          | enportal? Erfa                |
| Veranstalt               | die<br>un             | e Por<br>sere | tale<br>r 🕼 | in unserem 🕻<br>Kurzanleitung |                               |
| Klausurer                |                       |               |             |                               |                               |
| Prüfungse                | rgebnisse             | Pe            | rsör        | nlich                         | e Termine                     |
|                          |                       |               |             |                               |                               |

Zum Start des Belegungsvorgangs wählen Sie im Hauptmenü "Semester" das Untermenü "Veranstaltungen" oder nutzen direkt den Quicklink "Veranstaltungen".

Abb. 8: Veranstaltungen

In der erscheinenden (zunächst leeren) Veranstaltungsliste (s. Abb. 9) legen Sie das Semester fest, für das Sie Veranstaltungen belegen wollen.

| Studium     | Semester                                        | Services Verz         | eichnisse E   | instellungen  | Hilfe |          |                |            |       |            |
|-------------|-------------------------------------------------|-----------------------|---------------|---------------|-------|----------|----------------|------------|-------|------------|
| Studierende | Studierendenportal   Semester   Veranstaltungen |                       |               |               |       |          |                |            |       |            |
| Veransta    | ltungen                                         |                       | Ser           | mester: SS 20 | 14    | K        |                |            |       | Hilfe      |
| Torunota    |                                                 |                       |               | 00 20         |       |          |                |            |       |            |
| Veranstaltu | ngssuche N                                      | /orlesungsverzeichnis | Aktualisieren |               |       |          |                |            |       |            |
| Veranstalt  | ∎<br>ungstitel ↓†                               | 2                     |               |               | E-L   | earning. | I.Änderung   † | Status 🛔 † | Тур↓† | Dozierende |

Abb. 9: Veranstaltungsübersicht

Anschließend suchen Sie die Veranstaltung über "Veranstaltungssuche" (1) oder navigieren durch

| das "Veranstaltungsverzeichnis" (2). |                                                                                                    |
|--------------------------------------|----------------------------------------------------------------------------------------------------|
| Bei "Veranstaltungssuche" öffnet     | Bitte wählen Sie eine Veranstaltung aus                                                                          |
| sich ein neues Fenster, in dem Sie   | Filter auf         Art des Vergleichs         Suchzeichenfolge           Titel der Veranstaltung         enthält |
| Veranstaltungen nach Titel,          | Dozent in Spalte Dozenten enthält                                                                                |
| Dozent, Institut oder Typ suchen     | Institute in Spalte Institute enthält                                                                            |
| können (s. Abb. 10).                 | Semester SS 2014 Veranstaltungstyp beginnt mit V                                                                 |
| Wichtig: Wählen Sie das richtige     | Geben Sie Filterwerte ein, und klicken Sie dann auf 'Suchen', um Daten in dieser Liste anzuzeigen.    Suchen     |
| Semester aus!                        | Abb. 4: Formular zur Veranstaltungsauswahl                                                                       |

Nach Eingabe der Filterwerte klicken Sie auf "Suchen". Es erscheint eine Ergebnisliste (s. Abb.11). Klicken Sie darin auf das Symbol links neben dem Titel der Veranstaltung, die Sie belegen möch-

ten. Damit rufen Sie die Veranstaltungsdetails auf, z.B. Informationen zum Inhalt, Zeit und Ort.

| Details ↓ ↑ | Veranstaltung ↓ ↑ | Semester ↓ ↑ | Typ↓↑     | Dozierende ↓↑ |
|-------------|-------------------|--------------|-----------|---------------|
| ,<br>₽      | Seminar           | 20141        | Seminar   | в             |
|             | Re                | 20141        | Vorlesung | B             |
| 2           | Untern            | 20141        | Vorlesung | B             |

Abb. 11: Gefundene Veranstaltungen

Zur Belegung werden Sie nun auf diesem Bildschirm ("VeranstaltungsInfo") mittels der Schaltfläche Veranstaltung in HIS-LSF belegen weitergeleitet.

Damit gelangen Sie zur Belegungsfunktion in HIS-LSF und können dort die Belegung abschließen (s. Abb. 13).

Wichtig: Wenn sich das Fenster zur Veranstaltungsbelegung nicht öffnet, deaktivieren Sie bitte Ihren Popup-Blocker. Weitere Informationen hierzu finden Sie z.B. unter https://www.google.com/webhp?oe=utf-8#q=popup+blocker+deaktivieren

Bei "Vorlesungsverzeichnis" öffnet sich ein neues Fenster (s. Abb. 12) mit den Lehrveranstaltungen eines Semesters, unterteilt nach Fakultäten, Einrichtungen und Organisationseinheiten der Universität.

Hier müssen Sie sich nun in dem für Sie passenden Ordner in der Inhaltsstruktur solange entlang bewegen, bis Sie die in blau geschriebenen Veranstaltungen erreichen. Durch Anklicken der gewünschten Veranstaltung öffnet sich ein Fenster mit den Veranstaltungsdetails, z.B. Informationen zum Inhalt, Zeit und Ort.

Zur Belegung werden Sie nun auf diesem Bildschirm mittels Veranstaltung in HIS-LSF belegen weitergeleitet. Damit gelangen Sie zur Belegungsfunktion in HIS-LSF und können dort die Belegung abschließen (s. Abb. 13).

Nach Klick auf "Veranstaltung in HIS-LSF belegen" öffnet sich die entsprechende Veranstaltungsseite in HIS-LSF mit weiteren wichtigen Informationen (s. Abb. 13). Hier klicken Sie auf "Jetzt Platz beantragen". Dadurch werden Sie in die Teilnehmerliste eingetragen und es erscheint eine Bestätigungsseite. Sie haben die Veranstaltung belegt!

#### Auswahl

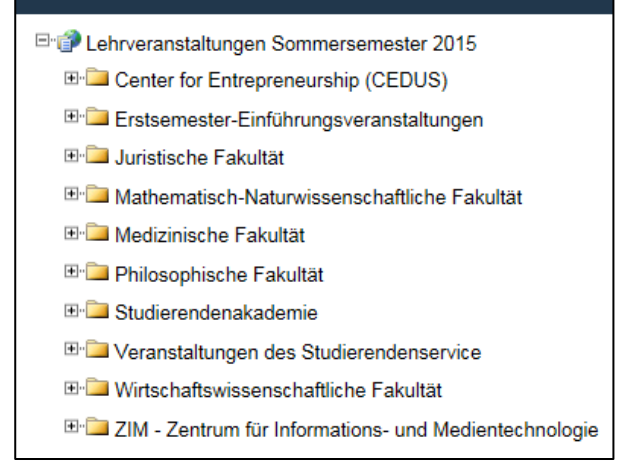

#### Abb. 5: Lehrveranstaltungsübersicht

| Heinrich                                                                | Heine-Univ                                               | versität D                          | Düsseldorf HIST                   | SELebre Stu     | dium Forschu      | na               |                                      |
|-------------------------------------------------------------------------|----------------------------------------------------------|-------------------------------------|-----------------------------------|-----------------|-------------------|------------------|--------------------------------------|
| <u>Startseite</u>                                                       | Zurück<br>Frau Ingeborg von                              | Test: S                             | Etichwortsuche                    | n der Rolle Stu | Vorlesungsverzeig | hnis<br>Meine Mo | <u>M</u> odule<br>dule Weitere Modul |
| Studiengang                                                             | Medizin (ST, PO 2                                        | 2003) (STME                         | ED) Fachsemester: 3               | Abschluss:      | ST Prüfungsv      | ersion: 2003     | <andere></andere>                    |
| Ritte nrüfen S                                                          | ie Ibre Auswahl                                          |                                     |                                   |                 |                   |                  |                                      |
| Studiengang                                                             | Medizin (ST, PO 2                                        | 2003) (STME                         | ED) Fachsemester: 3               | Abschluss:      | ST Prüfungsv      | ersion: 2003     | <andere></andere>                    |
| HHU AII                                                                 | gemeine Frist 1 (A                                       | nmeldung) (                         | 01.03.2014 - 13.04.2014           |                 |                   |                  |                                      |
| Belegpflichtig                                                          | e Veranstaltunge                                         | en:                                 |                                   |                 |                   |                  |                                      |
| <ul> <li>Modul "Gru</li> <li>Zum angest</li> <li>Nicht zum a</li> </ul> | ndlagen der Phy<br>rebten Abschluss<br>angestrebten Absc | unbedingt erfor<br>hluss erforderli | derliche Leistung<br>che Leistung | m leilmodul     | PC II: Thermo     | dynamik und      | chemische Kinetik                    |
| Grundlagen                                                              | der Physikalischer                                       | Chemie (GPC                         | :) 💌                              |                 |                   |                  |                                      |
|                                                                         | lingen                                                   |                                     |                                   |                 |                   |                  |                                      |
| Tag                                                                     | Zeit                                                     | Rhythmus                            | Dauer oder Termin                 | Raum            | Lehrperson        |                  |                                      |
| Dienstag.                                                               | 10:30 bis 12:00                                          | wöchentlich                         |                                   | 2632.02.25      |                   |                  |                                      |
| Donnerstag.                                                             | 08:30 bis 09:15                                          | wöchentlich                         |                                   | 2641.HS 6J      |                   |                  |                                      |
| Montag.                                                                 | 08:30 bis 10:00                                          | wöchentlich                         |                                   | 2531.HS 5K      |                   |                  |                                      |
| Belegungsinfor                                                          | mation                                                   |                                     |                                   |                 |                   |                  |                                      |
|                                                                         |                                                          |                                     |                                   |                 |                   |                  |                                      |
| Jetzt Platz b                                                           | eantragen                                                |                                     |                                   |                 |                   |                  |                                      |

Abb. 6: Veranstaltungsseite mit Belegungsfunktion

Wichtig: Beachten Sie die Belegungsfrist!

Möchten Sie nach Ablauf dieser Frist eine Veranstaltung belegen, wenden Sie sich direkt an den Dozenten.

Im Studierendenportal werden die belegten Veranstaltungen in die Liste (s. Abb. 9) eingetragen.

Die Veranstaltungszeiten werden automatisch in dem Kalender angezeigt, sofern darin der Filter auf Veranstaltungen gesetzt ist (s. Abb. 15). Sie erstellen sich somit ganz unkompliziert Ihren Stundenplan.

Zum Aufruf des Kalenders wählen Sie im Hauptmenü "Semester" das Untermenü "Termine" (s. Abb. 14).

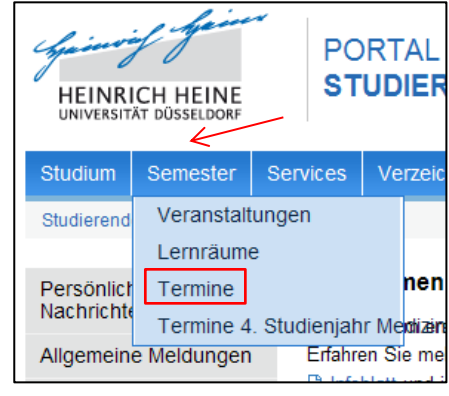

Abb. 7: Termine

| Termine           |                                                                            |              |                      |                           |                      |         |       |       |      |
|-------------------|----------------------------------------------------------------------------|--------------|----------------------|---------------------------|----------------------|---------|-------|-------|------|
| Exportieren       | eren Filter. 🗹 Veranstaltungen 🔽 Persönliche Termine Auszug: Monatsansicht |              |                      |                           |                      |         |       |       |      |
| <b>▲</b> Heute    | •                                                                          | Februar 2014 |                      |                           | -                    | Tag     | Woche | Monat |      |
| Montag            | )                                                                          | Dienstag     | Mittwoch             | Donnerstag                | Freitag              | Samstag |       | Sonn  | ntag |
| 27                |                                                                            | 28           | 29                   | 30                        | 31                   | 01 Feb  | 2     |       |      |
| 08:30 - Allgemeir | ne und                                                                     |              | 10:30 - Quantitative | 08:30 - Bürgerliches      | 10:30 - Bürgerliches |         |       |       |      |
|                   |                                                                            |              |                      | 14:00 - Testveranstaltung |                      |         |       |       |      |
|                   |                                                                            |              |                      |                           |                      |         |       |       |      |

Abb. 8: Kalender

Wählen Sie nach dem nächsten Einloggen im Hauptmenü "Semester" das Untermenü "Veranstaltungen" oder nutzen den Quicklink "Veranstaltungen" (s. Abb. 8), werden alle von Ihnen belegten Veranstaltungen angezeigt.

Wichtig: Sie können erst auf Lehrmaterialien zugreifen, wenn Sie für die Veranstaltung zugelassen sind.

In der Veranstaltungsliste ist in der Spalte "E-Learning" erkennbar, ob Materialien zu einer Veranstaltung vorliegen (s. Abb. 16):

- Sie sind zu dieser Veranstaltung nicht zugelassen (siehe Spalte "Status" AN (= angemeldet)). Wenden Sie sich an den Dozenten!
  - In dieser Veranstaltung gibt es (noch) keine Materialien.

In dieser Veranstaltung liegen Materialien bereit.

| Veranstaltungstitel ↓↑         | E-<br>Learning | I.Änderung ↓ ↑ | Status ↓ ↑ |
|--------------------------------|----------------|----------------|------------|
| 4. Semester (Regelstudiengang) |                |                | AN         |
| Biologie                       |                | 03.09.13       | ZU         |
| Bürgerliches                   |                | 03.02.14       | ZU         |
| Gü                             |                |                | ZU         |

Abb. 9: Veranstaltungsliste

Zum Abruf von vorliegenden Materialien klicken Sie auf den Veranstaltungstitel. Damit wechseln Sie in die Liste aller vorhandenen Materialien dieser Veranstaltung. Dateien können direkt heruntergeladen werden (Wahl zwischen Öffnen und Speichern), indem Sie auf den Dateinamen klicken. Möchten Sie spezifische ILIAS-Objekte, z.B. Test, Lernmodul oder Übung, abrufen, klicken Sie auf das Objekt. Es wird direkt in ILIAS geöffnet, sofern Sie das Single Sign-on (s. Abb. 7) aktiviert haben.

#### Lernmaterialien in Lernräumen abrufen

Dozierende möchten Ihnen Materialien unabhängig vom Semester oder von Veranstaltungen zur Verfügung stellen, z.B. Grundlagenwissen, Lernmodule zur Auffrischung von Basiswissen. Dieses erfolgt in einem sog. Lernraum.

Wichtig: Lernräume werden <u>nicht</u> von Ihnen belegt. Ihre Zugriffsmöglichkeit stellt der Dozierende sicher.

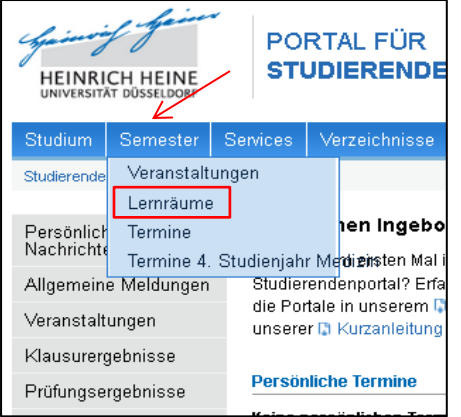

Zum Aufruf eines Lernraums wählen Sie im Hauptmenü "Semester" das Untermenü "Lernräume" (s. Abb. 17).

Sie erhalten eine Übersicht mit Lernräumen, auf die Sie zugreifen dürfen.

Zum Materialienabruf klicken Sie auf den Titel des entsprechenden Lernraums. Dadurch gelangen Sie in die Materialienübersicht. Klicken Sie auf das gewünschte Objekt.

Abb. 10: Lernräume

Dateien können direkt heruntergeladen werden (Wahl zwischen Öffnen und Speichern). Handelt es sich um spezifische ILIAS-Objekte, wird das Objekt direkt in ILIAS geöffnet, sofern Sie das Single Sign-on (s. Abb. 7) aktiviert haben.

#### Prüfungs- und Klausurergebnisse abrufen, Prüfungsanmeldung

In Ihrer sog. Studienakte (s. Abb. 18) werden Klausur- und Prüfungsergebnisse, aktuelle Prüfungsanmeldungen, Rückmeldestatus, relevante Ordnungen und Richtlinien bzgl. Ihres Studienganges angezeigt.

| Studierendenportal > Studium > Studienakte                                                                                          |                                                                                   |
|----------------------------------------------------------------------------------------------------|-----------------------------------------------------------------------------------|
| Prüfungsanmeldungen                                                                                                    | Informationen zur Rückmeldung                                                     |
| Übersicht über Ihre aktuellen Prüfungsanmeldungen                                                                                   | Informationen über den aktuellen Status und wie man sich rückmeldet.              |
| Eine Übersicht Ihrer dem Prüfungsamt bekannten aktuellen Prüfungsanmeldungen<br>sowie den entsprechenden relevanten Informationen.  | Informationen zur Rückmeldung                                                     |
| Prüfungsanmeldungen anzeigen                                                                                                    | Ordnungen und Richtlinien                                                         |
| Klausurergebnicco                                                                                                    | Relevante Ordnungen und Richtlinien zu Ihren Studienfächern                       |
| Klausurergebnisse                                                                                                    | Eine Liste von Hyperlinks zu denen für Sie relevanten Prüfungs-, Studienordnungen |
| Übersicht über Ihre bisherigen Klausurergebnisse                                                                                    | und Richtlinien.                                                                  |
| Eine Übersicht Ihrer Klausurergebnisse sowie die entsprechenden relevanten<br>Informationen, bereitgestellt durch Ihre Dozierenden. | Ordnungen und Richtlinien                                                         |
| Klausurergebnisse anzeigen                                                                                                    |                                                                                   |
| Prüfungsergebnisse                                                                                                    |                                                                                   |
| Übersicht über Ihre bisherigen Prüfungsergebnisse                                                                                   |                                                                                   |
| Eine Übersicht Ihrer dem Prüfungsamt bekannten Prüfungsergebnisse sowie den<br>entsprechenden relevanten Informationen.             |                                                                                   |
| Prüfungsergebnisse anzeigen                                                                                                    |                                                                                   |

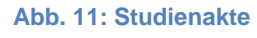

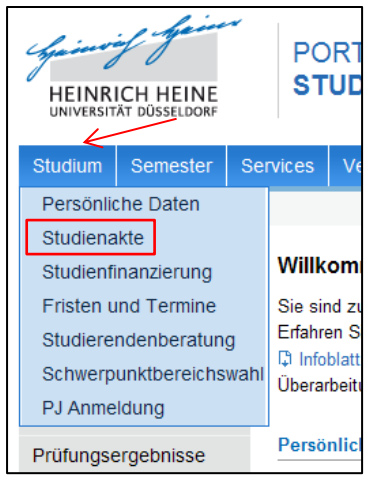

Im Hauptmenü "Studium" gelangen Sie im Untermenü "Studienakte" zu Ihrer persönlichen Studienakte (s. Abb. 19). Dort können Sie die gewünschten Informationen in den Themenblöcken aufrufen.

Abb. 19: Hauptmenü "Studium"

Sie erhalten eine tabellarische Übersicht der eigenen Klausurergebnisse, sobald sie von den Dozierenden über das Portal veröffentlicht werden. Beachten Sie bitte, dass noch nicht alle Dozierenden diesen Weg der Ergebnisbekanntgabe wählen.

Wichtig: Ist ein Klausurergebnis neu veröffentlicht, wird es auf der Startseite unter Persönliche Nachrichten angezeigt (s. Abb. 5).

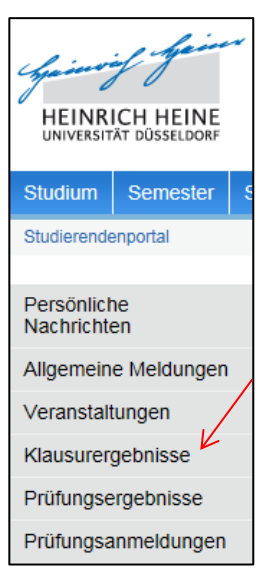

Abb. 12: Quicklinks

Unter "Prüfungsergebnisse" erhalten Sie eine Auflistung Ihrer Leistungen, die dem Prüfungsamt vorliegen. Auch hier ist zu beachten, dass nicht alle Prüfungsleistungen vom Prüfungsamt verwaltet werden.

Unter "Prüfungsanmeldungen" werden alle Klausuren/Prüfungen aufgelistet, für die Sie angemel-

det sind (s. Abb. 21). Im Untermenü "Zu meinen Klausuranmeldungen..." werden alle Klausuren angezeigt, die für Ihren Studiengang relevant sind. Innerhalb der Anmeldefrist können Sie sich hier für die Klausur anmelden oder auch zurücktreten.

| Studium                                                          | Semester | Services | Verzeichnisse | Einstellungen |
|------------------------------------------------------------------|----------|----------|---------------|---------------|
| Studierendenportal + Studium + Studienakte + Prüfungsanmeldungen |          |          |               |               |
|                                                                  |          |          |               |               |
| Prüfungsanmeldungen                                              |          |          |               |               |
| Zu meinen Klausuranmeldungen, Neuanmeldung und Rücktritt         |          |          |               |               |
| Prüfungstermine aus POS                                          |          |          |               |               |

Abb. 13: Klausur-, Prüfungsübersicht

Ihr Portale-Team